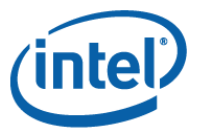

#### Supplier Training – *Fill Out Supplier Declaration*

#### This Module will teach you how to fill out each section of the Supplier Declaration Form (IEC 62474).

Global Materials Platform Outsourcing

"Accelerate a cool user experience with technology and supply chain solutions"

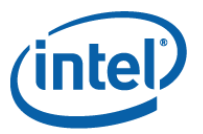

## Agenda - Fill Out Supplier Declaration

- Chapter 1: <u>Supplier Information Section</u>
- Chapter 2: <u>Products Section</u>
- Chapter 3: <u>Material Classes Section</u>
- Chapter 4: <u>Product Parts Section</u>
  - Jesson 1: General Product Parts Information
  - Jesson 2: <u>RoHS Substance Group Tab</u>
  - Jesson 3: <u>IIG Substance Group (IIG-101 Ed 4.1) Tab</u>
  - Jesson 4: <u>IIG Substance List (IIG-101 Ed 4.1) Tab</u>
- Chapter 5: <u>Declaration Section</u>
- Chapter 6: <u>Signature Section</u>

## Chapter 1: Supplier Information Section

#### Open the Intel Declaration Tool. A new form will appear.

#### 2. Click the arrow on the left for the Supplier Information section to open the section. This section contains your basic contact

| E Intel Declaration Tool | and the second second se |                             |                         |                      |
|--------------------------|----------------------------------------------------------------------------------------------------|-----------------------------|-------------------------|----------------------|
| File Edit Help           |                                                                                                    |                             |                         |                      |
| Schema Database Version* | cdv1                                                                                                    | Substance Database Version* | Intel Form Version .025 |                      |
| Supplier Information     |                                                                                                    |                             |                         |                      |
| Company Name*            |                                                                                                    | Contact Name                | *                       |                      |
| Response Document ID     |                                                                                                    | Contact Title               | *                       |                      |
| Company Unique ID        |                                                                                                    | Contact Phone               | *                       |                      |
| Unique ID Authority      |                                                                                                    | Contact Emai                | *                       |                      |
| Response Date*           | 2012-06-21                                                                                                    | 15                          |                         |                      |
| Supplier Comments        |                                                                                                    |                             |                         | *                    |
|                          |                                                                                                    |                             |                         |                      |
|                          |                                                                                                    |                             |                         |                      |
| $\checkmark$             |                                                                                                    |                             |                         | ·                    |
| Products                 |                                                                                                    |                             |                         |                      |
|                          | i en ig                                                                                                    |                             | ceennology or           | ia sappiy chain sola |

#### Chapter 1: Supplier Information Section – Continued

#### Enter the values for each of the required (\*) fields. Fields without an asterisk are optional.

| 📴 Intel Declaration Tool - *             |                  |             |                  |                                       |    | - • ×    |
|------------------------------------------|------------------|-------------|------------------|---------------------------------------|----|----------|
| File Edit Help                           |                  |             |                  |                                       |    |          |
| Schema Database Version*                 | cdv1             | Substance D | atabase Version* | Intel Form Version .025               |    | <u>^</u> |
| <ul> <li>Supplier Information</li> </ul> |                  |             |                  |                                       |    |          |
| Company Name*                            | ABC Incorporated |             | Contact Name     | * John Doe                            |    |          |
| Response Document ID                     | optional         |             | Contact Title    | * Environmental Compliance Coordinate | or |          |
| Company Unique ID                        | optional         |             | Contact Phone    | * +1-234-567-8901                     |    |          |
| Unique ID Authority                      | optional         |             | Contact Email    | * john.doe@abc.com                    |    |          |
| Response Date*                           | 2012-06-21       | 15          | ]                |                                       |    |          |
| Supplier Comments                        | Comments here,   |             |                  |                                       |    | *        |
|                                          |                  |             |                  |                                       |    |          |
|                                          |                  |             |                  |                                       |    |          |
| $\checkmark$                             |                  |             |                  |                                       |    | -        |
|                                          |                  |             |                  |                                       |    |          |
| Products                                 |                  |             |                  |                                       |    |          |

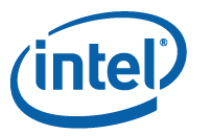

#### Chapter 1: Supplier Information Section – Continued

#### In order to save this information to use as a template for future declarations, click the check box at the bottom left of the section.

| inter beelanddon roor              |                             |                                |                                      |          |
|------------------------------------|-----------------------------|--------------------------------|--------------------------------------|----------|
| File Edit Help                     |                             |                                |                                      |          |
| Schema Database Version            | cdv1                        | Substance Database Version* Ir | ntel Form Version .025               | <u>^</u> |
| Supplier Information               |                             |                                |                                      |          |
| Company Name*                      | ABC Incorporated            | Contact Name*                  | John Doe                             |          |
| Response Document ID               | optional                    | Contact Title*                 | Environmental Compliance Coordinator |          |
| Company Unique ID                  | optional                    | Contact Phone*                 | +1-234-567-8901                      | E        |
| Unique ID Authority                | optional                    | Contact Email*                 | john.doe@abc.com                     |          |
| Reponse Date*                      | 2012-06-21                  | 15                             |                                      |          |
| Supplier Comments                  | Comments here.              | ×                              |                                      |          |
| Products                           | Use current values as defau | ults for a New blank template? |                                      | ·        |
| Material Classes     Product Parts |                             | OK Cancel                      | ]                                    |          |

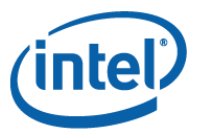

#### Chapter 1: Supplier Information Section – Continued

 If any required fields are left blank, they will be highlighted with red boxes. This information will also be included in the form's error summary, which can be accessed with the [F1] key.

#### **6.** The form can be saved in two ways:

- File -> Save As
- [Ctrl] + [S]

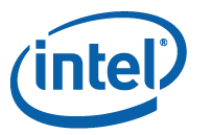

#### Chapter 2: Products Section

 Click the arrow on the left for the Products section to open the section. This section contains basic information about the product you are providing a declaration for. Each product requires its own IEC declaration.

| Ec | Int.  | Declaration Tool   | en the section       | on. This        | sect          | ior     | contains basic          | _ <b>D</b> _ X |
|----|-------|--------------------|----------------------|-----------------|---------------|---------|-------------------------|----------------|
| F  | ile I | Edit Help          |                      |                 |               |         |                         |                |
| 9  | Schem | a Database Version | * cdv1               | Substanc        | e Database Ve | ersion* | Intel Form Version .025 |                |
| C  | 🖌 Su  | polier Information |                      |                 |               |         |                         |                |
| C  | ^ Pro | oducts             |                      |                 |               |         |                         |                |
| 1  | Produ | ct Family Name     |                      |                 |               |         |                         |                |
|    | Mfr   | Item Number*       | Mfr Item Description | Effective Date* | Mass*         | UoM*    | Comment                 |                |
|    |       |                    |                      | 2012-06-22      | 0.0000        | g       |                         |                |

## Chapter 2: *Products Section – Continued*

#### 2. Enter the values for each of the required (\*) fields. Fields without an asterisk are optional.

- <u>Product Family Name</u>: If known, please enter the product family group for this product. A product family consists of a group of products which have the same material content and compliance status.
- <u>Mfr Item Number\*</u>: This is the same as the Manufacturer Part Number.
- <u>Mfr Item Description\*</u>: This is a description of the product.
- <u>Effective Date\*</u>: This is auto-populated to today's date but can be changed by clicking on the calendar icon.
- <u>Mass\*</u>: The is the weight of the product.
- <u>UoM\*</u>: This is the unit of measure (mg, g, kg) for the product. Select from the dropdown.

#### Examples below:

| 0  | <ul> <li>Products</li> </ul> |                         |                 |        |      |         |
|----|------------------------------|-------------------------|-----------------|--------|------|---------|
| F  | Product Family Name          | Product A (optional)    |                 |        |      |         |
| _  |                              |                         |                 |        |      |         |
| l  | Mfr Item Number*             | Mfr Item Description    | Effective Date* | Mass*  | UoM* | Comment |
|    | 123456                       | Thickfilm Chip Resistor | 2012-06-29      | 0.0021 | g    |         |
| L. |                              |                         |                 |        |      |         |

| Mfr Item Number* | Mfr Item Description | Effective Date* | Mass*  | UoM* | Comment |
|------------------|----------------------|-----------------|--------|------|---------|
| 123456           | SATA Cable           | 2012-06-29      | 1.4770 | 9    |         |
|                  |                      |                 |        |      |         |
| Mfr Item Number* | Mfr Item Description | Effective Date* | Mass*  | UoM* | Comment |
| 123456           | Connector            | 2012-06-29      | 0.0930 | 9    |         |

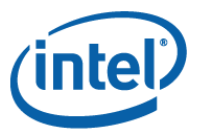

#### Chapter 3: Material Classes Section

1. Click the arrow on the left for the Material Classes section to open the section. This section contains the data for your product that aligns to the IEC 62474 Material classes. The use of Material classes enables eco design and end of life recycling.

#### Note: The population of this section is optional.

| ile Edit Help                                                    |       |                                     |                                                                                                    |        |      |          |
|------------------------------------------------------------------|-------|-------------------------------------|----------------------------------------------------------------------------------------------------|--------|------|----------|
| Schema Database Version* cd                                      | lv1   | Substance Datab                     | base Version* Intel Form Version .025                                                                   |        | A    |          |
| Supplier Information                                             |       |                                     |                                                                                                    |        |      |          |
| Products                                                         |       |                                     |                                                                                                    |        |      |          |
| ▲ Material Classes                                               |       |                                     |                                                                                                    |        |      |          |
| Category                                                         | ID    | Material Class                      | Definitions of IEC 62474 Material Classes                                                               | Mass   | UoM* | Mass %   |
| Inorganic materials<br>Metals and Metal alloys<br>Ferrous alloys | M-001 | Stainless steel                     | A group of corrosion resisting ferrous alloys<br>containing minimum 10% chromium content<br>be present. | 0.0000 | g    | 0.0000 - |
| Inorganic materials                                              | M-002 | Other Ferrous alloys, non-stainless | Iron and any alloy whose defining component                                                             | 0.0000 | a    | 0.0000   |

technology and supply chain solutio

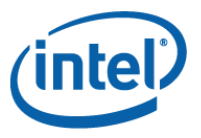

#### Chapter 3: Material Classes Section – Continued

- 2. For each Material class which applies to your product, provide either the mass or mass % in the relevant row. Please use only one of these columns; you cannot populate both the Mass and Mass % columns.
- If you choose to populate this section, the Total % must fall between 95 and 100% of the total product mass, which was provided in the Products section of the form.

| <ul> <li>Material Classes</li> </ul>     |       |                           |                                                                                                    |        |      |        |      |
|------------------------------------------|-------|---------------------------|----------------------------------------------------------------------------------------------------|--------|------|--------|------|
| Category                                 | ID    | Material Class            | Definitions of IEC 62474 Material Classes                                                                                                    | Mass   | UoM* | Mass % | Corr |
| Organic materials<br>Plastics and rubber | M-012 | PolyVinylChloride (PVC)   | A thermoplastic material composed of<br>polymers of vinyl chloride.                                                                                                    | 0.0000 | g    | 0.0000 | A    |
| Organic materials<br>Plastics and rubber | M-013 | Other Thermoplastics      | Resin or plastic compounds that has the<br>potential to be remelted and remolded. Poly<br>Vinyl Chloride (PVC) is excluded from this<br>category.                                                                                                    | 1.0000 | g    | 0.0000 |      |
| Organic materials<br>Plastics and rubber | M-014 | Other Plastics and Rubber | All polymers and rubbers whose main matrix is<br>other than thermoplastic are included in this<br>Material Class. Note that even if the filler<br>content is high, material will be grouped into<br>this class if main matrix considered "Other<br>Plastics & Rubber". | 0.0000 | g    | 0.0000 |      |
| Organic materials<br>Other organics      | M-015 | Other Organic Materials   | Other organic materials which are not<br>included under M-012 through M-014.                                                                                                    | 0.0000 | g    | 0.0000 |      |

### Must fall between 95 and 100% of the total product mass (from Products

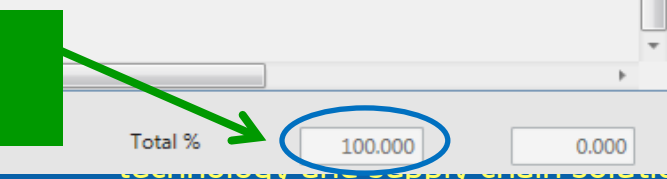

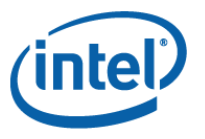

Chapter 4: Product Parts Section

#### <u>Agenda</u>

- Lesson 1: <u>General Product Parts Information</u>
- Lesson 2: <u>RoHS Substance Group Tab</u>
- Lesson 3: <u>IIG Substance Group (IIG-101 Ed. 4.1)</u>
   <u>Tab</u>
- Lesson 4: <u>IIG Substance List (IIG-101 Ed 4.1) Tab</u>

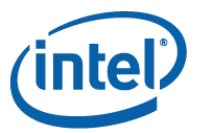

#### Chapter 4: Product Parts Section - Continued Lesson 1: General Product Parts Information

1. Click the arrow on the left for the Product Parts section to open the section. This section contains the substance-level material content reporting details of your product.

| Ei              | le <u>E</u> dit <u>H</u> elp |                                                   |                          |                               |                                            |                              |                                                  |                      |
|-----------------|------------------------------|---------------------------------------------------|--------------------------|-------------------------------|--------------------------------------------|------------------------------|--------------------------------------------------|----------------------|
| s               | chema Database Version       | * c.v1                                            |                          | Substance Da                  | tabase Version* Int                        | tel Form Version .025        | A                                                |                      |
|                 | Supplier Information         |                                                   |                          |                               |                                            |                              |                                                  |                      |
|                 | Products                     |                                                   |                          |                               |                                            |                              |                                                  |                      |
| 6               | Marginal Classes             |                                                   |                          |                               |                                            |                              |                                                  |                      |
| C               | Product Parts                |                                                   |                          |                               |                                            |                              |                                                  |                      |
| $\mathbf{\Psi}$ | 10*                          | Desc                                              | ription                  |                               |                                            | Effecti                      | ve Date* Quantity                                | y* % of Product Mass |
| :               | 1                            |                                                   |                          |                               |                                            | 2012-0                       | 6-25                                             | 0 0.000              |
|                 | 2                            |                                                   |                          |                               |                                            |                              |                                                  |                      |
| Г               |                              |                                                   |                          |                               |                                            |                              | Total % of Product I                             | Mass 0.00            |
|                 | RoHS Substance Group         | JIG Substance Gr                                  | oup (JIG-101 Ed 4.1)     | IG Substance List             | (JIG-101 Ed 4.1)                           |                              |                                                  |                      |
| а               | RoHS Substance<br>Group      | Description of Use<br>(Reportable<br>Application) | Homogeneous<br>Threshold | Above<br>Threshold?<br>Yes No | Substance Mass%<br>of homogeneous<br>laver | Homogeneous material<br>name | Homogeneous<br>Material Mass%<br>of product part | Exemption            |

*it*h

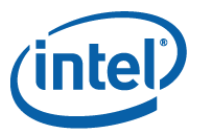

Glo

Pla

#### Chapter 4: *Product Parts Section – Continued* Lesson 1: General Product Parts Information

#### Enter the values for each of the required (\*) fields. Fields without an asterisk are optional.

- <u>ID\*</u>: This is the sub-part number.
- <u>Description\*</u>: This is a description of the sub-part.
- <u>Effective Date\*</u>: This is auto-populated to today's date but can be changed by clicking on the calendar icon.
- <u>Quantity\*</u>: This is the quantity of this sub-part in the product.
- <u>% of Product Mass\*</u>: This is the percent of the product mass that this sub-part contributes.

| 🖬 Intel Declaration Tool - *                                                                                  | x                  |
|----------------------------------------------------------------------------------------------------|--------------------|
| File Edit Help                                                                                                |                    |
| Schema Database Version* cdv1 Substance Database Version* Intel Form Version .025                             | <u> </u>           |
| Supplier Information A NEW TAD                                                                                |                    |
| Products     appears for                                                                                      |                    |
| ⊘ Material Classes each sub-                                                                                  |                    |
| Product Parts Dart                                                                                            |                    |
| ID* Description Effective Date* Quantity* % of Product Mass*                                                  | Muct               |
| 1 899898-01 Sub part 1 2012-06-25 1 90.0000                                                                   | Flust              |
| 2 899898-02 Sub part 2 2012-06-25 1 10.0000                                                                   | equal              |
| 3                                                                                                    |                    |
| Total % of Product Mass 100.000                                                                               | 100%               |
| 899898-01 899898-02                                                                                           | experience with    |
| RoHS Substance Group         JIG Substance Group (JIG-101 Ed 4.1)         JIG Substance List (JIG-101 Ed 4.1) | / chain solutions" |

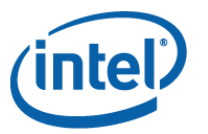

#### Chapter 4: Product Parts Section - Continued Lesson 2: RoHS Substance Group Tab

- Click on the RoHS Substance Group tab for the each sub-1. part.
- The Above Threshold? Column is defaulted to Yes. Use the 2. No button to toggle these values. Click OK on the pop-up. All column values must be populated for a substance that is present in the materials. (Note: Exemption value may not be applicable in all cases.)

| Norio Substance Grou                        | P 10 Substance Group                                          | (00-101 00 4.1)   00 3                                                   | ubstance List                 | ()10-101 Ed 4.1)                           |                              |                                                  |           |
|---------------------------------------------|---------------------------------------------------------------|--------------------------------------------------------------------------|-------------------------------|--------------------------------------------|------------------------------|--------------------------------------------------|-----------|
| RoHS Substance<br>Group                     | Description of Use<br>(Reportable<br>Application)             | Homogeneous<br>Threshold                                                 | Above<br>Threshold?<br>Yes No | Substance Mass%<br>of homogeneous<br>layer | Homogeneous material<br>name | Homogeneous<br>Material Mass%<br>of product part | Exemption |
| Cadmium /Cadmium<br>Compounds               | All, except batteries                                         | 0.01 % by weight (100<br>ppm) of homogeneous<br>materials                | Yes                           | 0.0000                                     |                              | 0.0000                                           |           |
| Chromium VI<br>Compounds                    | All                                                           | 0.1 % by weight (1,000<br>ppm) of homogeneous<br>materials               | Yes                           | 0.0000                                     |                              | 0.0000                                           |           |
| Lead/Lead<br>Compounds                      | All, except as noted in<br>the JIG Substance<br>Group section | 0.1 % by weight (1,000<br>ppm) of homogeneous<br>materials               | Yes                           | 0.0000                                     |                              | 0.0000                                           |           |
| Mercury/Mercury<br>Compounds                | All, except batteries                                         | Intentionally added or<br>0.1 % (1000 ppm) of<br>homogeneous<br>material | Yes                           | 0.0000                                     |                              | 0.0000                                           |           |
| Polybrominated<br>Biphenyls (PBBs)          | All                                                           | 0.1 % by weight (1,000<br>ppm) of homogeneous<br>materials               | Yes                           | 0.0000                                     |                              | 0.0000                                           |           |
| Polybrominated<br>Diphenylethers<br>(PBDEs) | All                                                           | 0.1 % by weight (1,000<br>ppm) of homogeneous<br>materials               | Yes                           | 0.0000                                     |                              | 0.0000                                           |           |

with

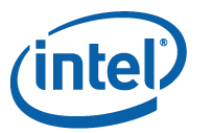

#### Chapter 4: Product Parts Section - Continued Lesson 2: RoHS Substance Group Tab

In order to report the presence of a substance, highlight З. the substance row and add in the values. If the substance mass % of homogeneous layer is above threshold, change the Above Threshold value to Yes.

| le tait Help                                |                                                               |                                                                          |                               |                                             |                              |                                                  |           |
|---------------------------------------------|---------------------------------------------------------------|--------------------------------------------------------------------------|-------------------------------|---------------------------------------------|------------------------------|--------------------------------------------------|-----------|
|                                             |                                                               |                                                                          |                               |                                             | Tota                         | 1% of Product Mass                               | 1         |
| 899898-01 899898-0                          | 02                                                            |                                                                          |                               |                                             |                              |                                                  |           |
| RoHS Substance Grou                         | JIG Substance Group                                           | о (ЛG-101 Ed 4.1) ЛG S                                                   | ubstance List                 | (/IG-101 Ed 4.1)                            |                              |                                                  |           |
| RoHS Substance<br>Group                     | Description of Use<br>(Reportable<br>Application)             | Homogeneous<br>Threshold                                                 | Above<br>Threshold?<br>Yes No | Substance Massie<br>of homogeneous<br>layer | Homogeneous material<br>name | Homogeneous<br>Material Mass%<br>of product part | Exemption |
| Cadmium /Cadmium<br>Compounds               | All, except batteries                                         | 0.01 % by weight (100<br>ppm) of homogeneous<br>materials                | No                            | 0.0000                                      |                              | 0.0000                                           |           |
| Chromium VI<br>Compounds                    | All                                                           | 0.1 % by weight (1,000<br>ppm) of homogeneous<br>materials               | No                            | 0.0000                                      |                              | 0.0000                                           |           |
| Lead/Lead<br>Compounds                      | All, except as noted in<br>the JIG Substance<br>Group section | 0.1 % by weight (1,000<br>ppm) of homogeneous<br>materials               | No •<br>Yes                   | 0.0000                                      |                              | 0.0000                                           |           |
| Mercury/Mercury<br>Compounds                | All, except batteries                                         | Intentionally added or<br>0.1 % (1000 ppm) of<br>homogeneous<br>material | No                            | 0.0000                                      |                              | 0.0000                                           |           |
| Polybrominated<br>Biphenyls (PBBs)          | All                                                           | 0.1 % by weight (1,000<br>ppm) of homogeneous<br>materials               | No                            | 0.0000                                      |                              | 0.0000                                           |           |
| Polybrominated<br>Diphenylethers<br>(PBDEs) | All                                                           | 0.1 % by weight (1,000<br>ppm) of homogeneous<br>materials               | No                            | 0.0000                                      |                              | 0.0000                                           |           |

erate a cool user experience with ology and supply chain solutions"

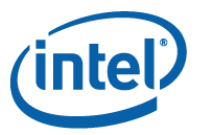

Glo

#### Chapter 4: *Product Parts Section – Continued* Lesson 2: RoHS Substance Group Tab

- 4. Fill out the additional fields for the substance above threshold.
  - Note: Additional guidance is included in our calculation examples training package, which can be found in Module 4 on the EC Training site.
- 5. Select the appropriate RoHS exemption from the dropdown menu, if applicable.

|   | 899898-01 899898-02                                                                            | 2                                                             |                                                            |                               |                                            |                              |                                                  |                                                                                                    |    |  |
|---|------------------------------------------------------------------------------------------------|---------------------------------------------------------------|------------------------------------------------------------|-------------------------------|--------------------------------------------|------------------------------|--------------------------------------------------|----------------------------------------------------------------------------------------------------|----|--|
|   | RoHS Substance Group (JIG Substance Group (JIG-101 Ed 4.1) JIG Substance List (JIG-101 Ed 4.1) |                                                               |                                                            |                               |                                            |                              |                                                  |                                                                                                    |    |  |
|   | RoHS Substance<br>Group                                                                        | Description of Use<br>(Reportable<br>Application)             | Homogeneous<br>Threshold                                   | Above<br>Threshold?<br>Yes No | Substance Mass%<br>of homogeneous<br>layer | Homogeneous material<br>name | Homogeneous<br>Material Mass%<br>of product part | Exemption                                                                                                    | 1  |  |
|   | Cadmium /Cadmium<br>Compounds                                                                  | All, except batteries                                         | 0.01 % by weight (100<br>ppm) of homogeneous<br>materials  | No                            | 0.0000                                     |                              | 0.0000                                           |                                                                                                    |    |  |
|   | Chromium VI<br>Compounds                                                                       | All                                                           | 0.1 % by weight (1,000<br>ppm) of homogeneous<br>materials | No                            | 0.0000                                     |                              | 0.0000                                           |                                                                                                    |    |  |
|   | Lead/Lead<br>Compounds                                                                         | All, except as noted in<br>the JIG Substance<br>Group section | 0.1 % by weight (1,000<br>ppm) of homogeneous<br>materials | Yes                           | 0.5000                                     | bottom layer                 | 0.2000                                           | 6(a) Lead (Pb) as an alloying elen<br>in steel for machining purpo:<br>and in galvanized steel conta<br>up to 0.35% lead by weight |    |  |
|   | Mercury/Mercury                                                                                | All, except batteries                                         | Intentionally added or                                     | No                            | 0.0000                                     |                              | 0.0000                                           |                                                                                                    | Ce |  |
| t | technology and supply chain solu                                                               |                                                               |                                                            |                               |                                            |                              |                                                  |                                                                                                    |    |  |

with

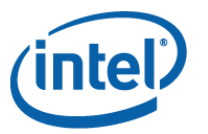

#### Chapter 4: *Product Parts Section – Continued* Lesson 2: RoHS Substance Group Tab

6. To add a new line item, double click on the blank row at the bottom of the substance list and select the substance to be added. Complete the remaining fields as you would any other line.

| 111 |                                             | 1                                                       |                               |                                           |             | ē. |
|-----|---------------------------------------------|---------------------------------------------------------|-------------------------------|-------------------------------------------|-------------|----|
|     | Polybrominated<br>Biphenyls (PBBs)          | All                                                     | 0.1 % ppm) o<br>materi        | by weight (1,000<br>of homogeneous<br>als | No          |    |
|     | Polybrominated<br>Diphenylethers<br>(PBDEs) | All                                                     | 0.1 %<br>ppm)<br>materi       | by weight (1,000<br>of homogeneous<br>als | No          |    |
| Ш   |                                             |                                                         |                               |                                           | Yes         |    |
|     | Cadmium /Cadmium<br>Compounds               | 0.01 % by weigh<br>of homogeneou                        | ht (100 ppm)<br>us materials  |                                           |             |    |
| *   | Chromium VI<br>Compounds                    | 0.1 % by weight<br>of homogeneou                        | t (1,000 ppm)<br>us materials |                                           |             |    |
|     | Lead/Lead<br>Compounds                      | 0.1 % by weight<br>of homogeneou                        | t (1,000 ppm)<br>is materials | bstances (RoHS) n                         | naximum con | į  |
|     | Mercury/Mercury<br>Compounds                | Intentionally ad<br>(1000 ppm) of H<br>material         | ded or 0.1 %<br>nomogeneous   |                                           |             |    |
|     | Polybrominated<br>Biphenyls (PBBs)          | 0.1 % by weight (1,000 ppm)<br>of homogeneous materials |                               |                                           |             |    |
|     | Polybrominated<br>Diphenylethers<br>(PBDEs) | 0.1 % by weight<br>of homogeneou                        | t (1,000 ppm)<br>us materials |                                           |             |    |

 To delete a row that you have added, highlight the row to be deleted, press the [Esc] key, and then the [Delete] key on your keyboard.

Global Materials Platform Outsourcing

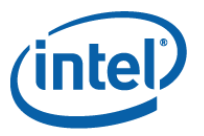

#### Chapter 4: *Product Parts Section – Continued* Lesson 3: JIG Substance Group (JIG-101 Ed 4.1) Tab

- Click on the JIG Substance Group (JIG-101 Ed 4.1) tab for each sub-part.
- The Above Threshold? Column is defaulted to Yes. Use the No button to change these values. Click OK on the pop-up. The Substance Mass% of product part is required for a substance that is present in the materials.

| 1 | 899898-01 899898-0                                                                            | 2                                                 |                       |                               |                                    |          |  |  |  |  |
|---|-----------------------------------------------------------------------------------------------|---------------------------------------------------|-----------------------|-------------------------------|------------------------------------|----------|--|--|--|--|
|   | RoHS Substance Group JIG Substance Group (JIG-101 Ed 4.1) JIG Substance List (JIG-101 Ed 4.1) |                                                   |                       |                               |                                    |          |  |  |  |  |
|   | JIG Substance Group<br>(JIG-101 Ed 4.1)                                                       | Description of Use<br>(Reportable<br>Application) | Article Threshold     | Above<br>Threshold?<br>Yes No | Substance Mass%<br>of product part | Comments |  |  |  |  |
|   | Ozone Depleting<br>Substances                                                                 | All                                               | Intentionally added   | Yes                           | 0.0000                             |          |  |  |  |  |
|   | Brominated Flame                                                                              | Plastic materials                                 | 0.1 % by weight (1000 | Yes                           | 0.0000                             |          |  |  |  |  |

#### Chapter 4: *Product Parts Section – Continued* Lesson 3: JIG Substance Group (JIG-101 Ed 4.1) Tab

 In order to report a substance above threshold, highlight the substance row and change the Above Threshold value to Yes.

| Edit He                                        | elp                               |                                                               |                                                 |               |                               |                                    |          |
|------------------------------------------------|-----------------------------------|---------------------------------------------------------------|-------------------------------------------------|---------------|-------------------------------|------------------------------------|----------|
| 99898-01                                       | 899898-02                         | n.                                                            |                                                 |               |                               |                                    |          |
| RoHS Subs                                      | tance Group                       | JIG Substance Group                                           | (/IG-101 Ed 4.1)                                | JIG Su        | ibstance List (J              | IG-101 Ed 4.1)                     |          |
| JIG Subst<br>(JIG-101 I                        | ance Group<br>Ed 4.1)             | Description of Use<br>(Reportable<br>Application)             | Article Thresho                                 | ы             | Above<br>Threshold?<br>Yes No | Substance Mass%<br>of product part | Comments |
| Ozone De<br>Substance                          | pleting<br>s                      | All                                                           | Intentionally add                               | ded           | No                            | 0.000                              | 9        |
| Brominate<br>Retardant:<br>PBBs, PBD<br>HBCDD) | d Flame<br>s (other than<br>Es or | Plastic materials<br>except printed wiring<br>board laminates | 0.1 % by weight<br>ppm) of the play<br>material | (1000<br>stic | No •<br>Yes<br>No             | 0.000                              | 0        |
| Cadmium/<br>Compound                           | /Cadmium<br>ds                    | Batteries                                                     | 0.0005 % by we<br>ppm) of battery               | ght (5        | No                            | 0.000                              | 0        |

- 4. Fill out the additional fields for the substance above threshold.
  - Note 1: Additional guidance is included in our calculation examples training package, which can be found in Module 4 on the EC Training site.
  - Note 2: You cannot add a line to the JIG Substance Group (JIG-101 Ed 4.1) tab.

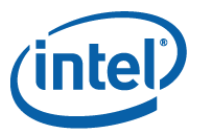

#### Chapter 4: Product Parts Section - Continued Lesson 4: JIG Substance List (JIG-101 Ed 4.1) Tab

- Click on the RoHS Substance Group tab for each sub-part. 1.
- The Above Threshold? Column is defaulted to Yes. Use the No button to 2. toggle these values. Click OK on the pop-up. You can then adjust this value for only those substances which may be above threshold.

| 899898-01 899898-02                    | 2                         | un (IIC 101 Ed 41) IIC S                   | ubstance list (    | 5-101 Ed 4 1)   |           |           |          |
|----------------------------------------|---------------------------|--------------------------------------------|--------------------|-----------------|-----------|-----------|----------|
| JIG Substance List<br>(JIG-101 Ed 4.1) | Reportable<br>Application | Threshold                                  | Above<br>Threshold | Substance Mass% | Authority | Number    | Comments |
| Diarsenic Pentoxide                    | All                       | 0.1 % by weight (1,000 ppm) of the product | Yes No             | 0.0000          | CAS       | 1303-28-2 |          |
| Diarsenic trioxide                     | All                       | 0.1 % by weight (1,000                     | Yes                | 0.0000          | CAS       | 1327-53-3 |          |

3. In order to report a substance above threshold, highlight the substance row and change the Above Threshold value to Yes.

| [              | 899898-01 899898-0                                                                              | 2                         |                                               |                               |                                    |           |           |          |  |
|----------------|-------------------------------------------------------------------------------------------------|---------------------------|-----------------------------------------------|-------------------------------|------------------------------------|-----------|-----------|----------|--|
|                | RoHS Substance Group (JIG Substance Group (JIG-101 Ed 4.1) /JIG Substance List (/IG-101 Ed 4.1) |                           |                                               |                               |                                    |           |           |          |  |
|                | JIG Substance List<br>(JIG-101 Ed 4.1)                                                          | Reportable<br>Application | Threshold                                     | Above<br>Threshold?<br>Yes No | Substance Mass%<br>of product part | Authority | Number    | Comments |  |
|                | Diarsenic Pentoxide                                                                             | All                       | 0.1 % by weight (1,000 ppm) of the product    | No                            | 0.0000                             | CAS       | 1303-28-2 |          |  |
| Global Materia | Diarsenic trioxide                                                                              | All                       | 0.1 % by weight (1,000<br>ppm) of the product | No •                          | 0.0000                             | CAS       | 1327-53-3 | ra       |  |
| Platform Outs  | Cobalt dichloride                                                                               | All                       | 0.1 % by weight (1,000<br>ppm) of the product | No                            | 0.0000                             | CAS       | 7646-79-9 | blo      |  |
|                | Lead chromate                                                                                   | ΔII.                      | 0.1 % by weight (1.000                        | No                            | 0.0000                             | CAS       | 7758-97-6 |          |  |

te a cool user experience with ogy and supply chain solutions"

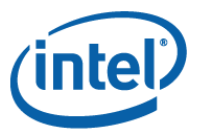

#### Chapter 4: *Product Parts Section – Continued* Lesson 4: JIG Substance List (JIG-101 Ed 4.1) Tab

- Fill out the additional fields for the substance(s) which are present in the materials.
  - Note 1 : Additional guidance is included in our calculation examples training package, which can be found in Module 4 on the EC Training site.
  - Note 2: You cannot add a line to the JIG Substance List (JIG-101 Ed 4.1) tab.
- If there are any issues with the population of the Product Parts section, they will be included in the form's error summary, which can be accessed with the [F1] key.

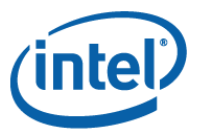

duct Parts

eclaration

#### Chapter 5: Declaration Section

#### Click the arrow on the left for the Declaration section to open the section. This section contains the EU RoHS and Low Halogen declarations.

RoHS Definition per EU Directive 2010/571/EU Restriction on Hazardous Substances (RoHS) maximum concentration value of 0.1 % by weight in homogeneous materials for lead, mercury, hexavalent chromium, polybrominated biphenyls (PBB) and polybrominated diphenyl ethers (PBDE) and of 0.01 % by weight in homogeneous materials for cadmium.

# 2. Verify that the correct EU RoHS exemptions (if any) are listed here based on your selection(s) in the RoHS Substance Group tab in the Product Parts section.

| <ul> <li>Declaration</li> </ul>                 |                                                                                                    |
|-------------------------------------------------|----------------------------------------------------------------------------------------------------|
| RoHS Definition per EU<br>Directive 2010/571/EU | Restriction on Hazardous Substances (RoHS) maximum concentration value of 0.1 % by weight in homogeneous materials for lead, mercury, hexavalent chromium, polybrominated biphenyls (PBB) and polybrominated diphenyl ethers (PBDE) and of 0.01 % by weight in homogeneous materials for cadmium. |
| Exemptions                                      | ID*       Description         6(a)       Lead (Pb) as an alloying element in steel for machining purposes and in galvanized steel containing up to 0.35% lead by weight         *                                                                                                    |
| EU RoHS Declaration                             | Item(s) does not contain RoHS restricted substances per the definition above except for selected exemptions                                                                                                    |
| Platform Outso                                  | S 22 "Accelerate a cool user experience with technology and supply chain solutions"                                                                                                    |

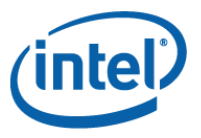

#### Chapter 5: *Declaration Section – Continued*

#### Verify that the Low Halogen statements are accurate and consistent with the substance information that you declared in the Product Parts section.

| Low Halogen - Product* | Halogens are below 1,000 ppm bromine and 1,000 ppm chlorine. Low halogen applies only to halogenated flame retardants (BFR/CFR) and PVC in all electronic components except printed circuit boards (PCB) and conforms to JEDEC JS-709A. |
|------------------------|----------------------------------------------------------------------------------------------------|
| Low Halogen - PCB's*   | Bromine and chlorine in the PCB base material conform to IPC-4101B/IEC 61249-2-21. Bromine is below 900ppm, chlorine is below 900ppm, and the sum of bromine and chlorine concentration is below 1500ppm.                               |

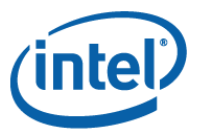

#### Chapter 6: Signature Section

#### Click the arrow on the left for the Signature section to open the section. This is where you will digitally sign (and lock) the file.

#### Signature

Supplier certifies that it gathered the provided information and such information is true and correct to the best of its knowledge and belief, as of the date that Supplier completes this form. Supplier acknowledges that Intel will rely on this certification in determining the compliance of its products. Intel acknowledges that Supplier may have relied on information provided by others in completing this form, and that Supplier may not have independently verified such information. However, in situations where Supplier has not independently verified information provided by others, Supplier agrees that, at a minimum, it's suppliers have provided certifications regarding their contributions to the part(s), and those certifications are at least as comprehensive as the certification in this paragraph. If Intel and the Supplier enter into a written agreement with respect to the identified part(s), the terms and conditions of that agreement, including any warranty rights and/or remedies provided as part of that agreement, will be the sole and exclusive source of the Supplier's liability and Intel's remedies for issues that arise regarding information the Supplier provides in this form. In the absence of such written agreement, the warranty rights and/or remedies of Supplier's Standard Terms and Conditions of Sale applicable to such part shall apply.

Enter certificate password or Navigate to Menu Edit:Preferences to set one up:

**Digitally Sign** 

#### G Intel Declaration Tool File Edit Help In order to create a digital signatur Cut Ctrl+X Sche Ctrl+C 2 Ctrl+V (first-time use only), navigate to Paste Ctrl+P Preference Edit -> Preferences Product Parts Declaration **Global Materials** "Ac Attachment hce with 24 Platform Outsourcing blutions" tec Signature

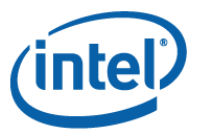

#### Chapter 6: *Signature Section – Continued*

#### 3. Enter a password of your choice and click Create New Certificate...

• Your password must be at least two characters long.

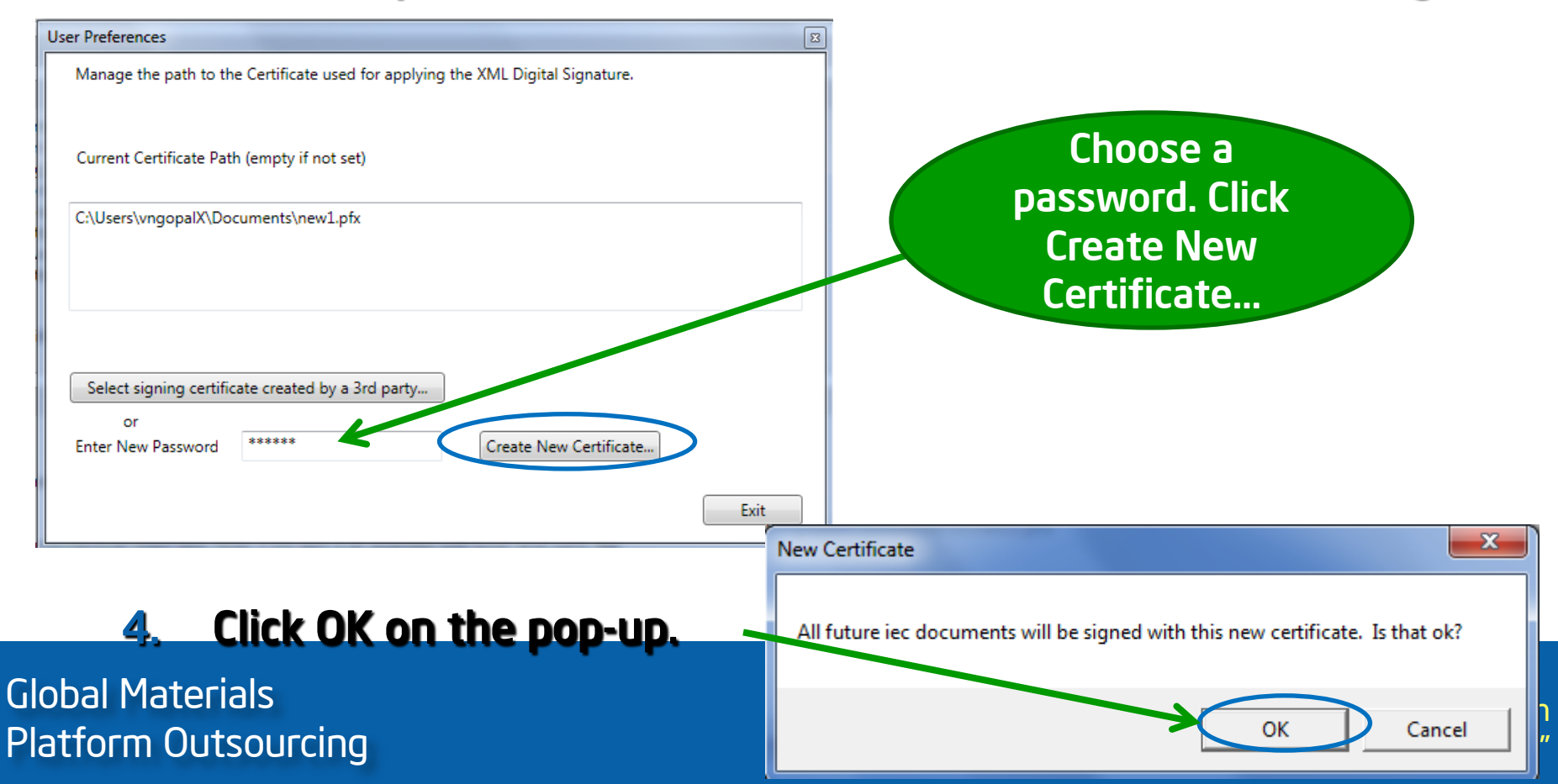

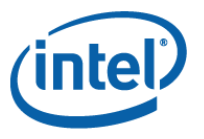

#### Chapter 6: *Signature Section – Continued*

- Once you have created your digital signature, you can apply it to all future files.
- To digitally sign the file, type in your password and click Digitally Sign.
  - Note 1: You must save the file prior to digitally signing.
  - Note 2: You must fix all errors in the file prior to digitally signing. (Error messages can be accessed by pressing [F1]).
  - Note 3: Once the file has been digitally signed, you can no longer make edits under that file name. A saved file can be used as a template for additional declarations, with unique file names.

#### Signature

Supplier certifies that it gathered the provided information and such information is true and correct to the best of its knowledge and belief, as of the date that Supplier completes this form. Supplier acknowledges that Intel will rely on this certification in determining the compliance of its products. Intel acknowledges that Supplier may have relied on information provided by others in completing this form, and that Supplier may not have independently verified such information. However, in situations where Supplier has not independently verified information provided by others, Supplier agrees that, at a minimum, it's suppliers have provided certifications regarding their contributions to the part(s), and those certifications are at least as comprehensive as the certification in this paragraph. If Intel and the Supplier enter into a written agreement with respect to the identified part(s), the terms and conditions of that agreement, including any warranty rights and/or remedies provided as part of that agreement, will be the sole and exclusive source of the Supplier's liability and Intel's remedies for issues that arise regarding information the Supplier provides in this form. In the absence of such written agreement, the warranty rights and/or remedies of Supplier's Standard Terms and Conditions of Sale applicable to such part shall apply.

Enter certificate password or Navigate to Menu Edit:Preferences to set one up:

Гіатіонні ойтуритсіну

technology and supply chain solutions"

Digitally Sign